## Инитпро | ОФД

Настройка подключения к ОФД Инитпро для кассовых аппаратов Пилот

https://ofd-initpro.ru

## Регистрация

Первым делом необходимо подключить кассу к компьютеру:

- 1. Подключите кассу к компьютеру через USB-кабель и настройте подключение.
- 2. появится сетевое устройство STM32F4 RNDIS.

|     | Cisco Systems VPN Adapter for 64-bit Windows |
|-----|----------------------------------------------|
|     | Juniper Networks Virtual Adapter Manager     |
|     | Realtek PCIe GBE Family Controller           |
| 107 | STM32F4 RNDIS                                |
|     | VirtualBox Host-Only Ethernet Adapter        |

 Для того чтобы ККТ получила доступ для передачи данных, необходимо на сетевом подключении компьютера открыть общий доступ к подключению к Интернету и выбрать виртуальное подключение ККТ.

| ть       | Проверка подлинности Доступ                                                                    |
|----------|------------------------------------------------------------------------------------------------|
| Оби      | ций доступ к подключению к Интернету                                                           |
| V        | Разрешить другим пользователям сети использовать<br>подключение к Интернету данного компьютера |
|          | Подключение домашней сети:                                                                     |
|          | OFD                                                                                            |
| <b>V</b> | Разрешить другим пользователям сети управление<br>збщим доступом к подключению к Интернету     |
| Ис       | пользование общего доступа к<br>тернету (ICS) Настройка                                        |
|          |                                                                                                |
|          |                                                                                                |
|          | ОК Отмена                                                                                      |

4. С помощью кнопки «Настройка» задайте подключению STM32F4 RNDIS IP-адрес 192.168.137.1 и маску подсети 255.255.255.0.

| Свойство              | Значение          |         |
|-----------------------|-------------------|---------|
| Определенный для по   |                   |         |
| Описание              | STM32F4 RNDIS     |         |
| Физический адрес      | 20-89-74-6A-96-AA |         |
| <b>DHCP</b> включен   | Нет               |         |
| Адрес IPv4            | 192.168.137.1     |         |
| Маска подсети IPv4    | 255.255.255.0     |         |
| Шлюз по умолчанию IP. |                   |         |
| DNS-cepsep IPv4       |                   |         |
| WINS-cepsep IPv4      |                   |         |
| Служба NetBIOS через  | Да                |         |
|                       |                   |         |
|                       |                   |         |
|                       |                   |         |
|                       |                   |         |
|                       |                   |         |
|                       |                   |         |
|                       |                   |         |
|                       |                   |         |
|                       |                   | Закрыть |
|                       |                   |         |

## Настройка связи с ОФД

1. Запустите утилиту «POSPrint». Она может запуститься автоматически, либо воспользуйтесь программным файлом FW16Adm.exe.

Примечание: данный файл вы получите в комплекте при покупке ККТ. Если по какой-то причине у вас нет данной утилиты, обратитесь к производителю кассы.

- 2. На стартовом окне нажмите кнопку «Подключиться».
- 3. Укажите нужный порт и скорость подключения. Программа произведет поиск по заданным параметрам или автоматический поиск ККТ, подключенных к ПК, если параметры не были заданы.

| атус        |                                      |                              |                                                     |  |  |  |  |
|-------------|--------------------------------------|------------------------------|-----------------------------------------------------|--|--|--|--|
| Тодключение | ,                                    |                              |                                                     |  |  |  |  |
| -           | СОМ-порт -                           | Последовательный порт (СОМ1) | •                                                   |  |  |  |  |
| -           | Скорость:                            | 57600                        |                                                     |  |  |  |  |
| -           |                                      |                              | Подключиться                                        |  |  |  |  |
| Парключен   | re<br>COMineopr<br>Vinis<br>IP appec |                              |                                                     |  |  |  |  |
|             | Dreaval MHH He                       | saaani                       | FW16.dl: 1.3.6543.31360 FW16Adm.exe: 1.2.6543.31361 |  |  |  |  |

- 4. После соединения с ККТ программа переходит на вкладку «Статус».
- 5. Перейдите на вкладку «Настройки».
- 6. В области «ОФД» введите следующие данные:

Адрес: **kkt.ofd-initpro.ru** Порт: **9999** Сайт: <u>www.nalog.ru</u>

7. Нажмите кнопку «Сохранить настройки».

|                          |                | and the second   |   |                      |                                 |
|--------------------------|----------------|------------------|---|----------------------|---------------------------------|
| reade nacipulation       |                | eparenear nonego |   |                      | Принтер                         |
| apec: 192 . 168 . 137    | . 64           | 256100200026     |   |                      |                                 |
| ines: 192 . 168 . 137    | . 1            |                  |   |                      | Графика                         |
| laoxa: 255 . 255 . 255   | . 0            |                  |   |                      | Заголовок                       |
| NS 1: 77 . 88 . 8        | 1.8            |                  |   |                      | Подеал                          |
| NS 2: 192 . 168 . 137    | - 1            |                  |   |                      | Последняя строка                |
| ФД                       |                |                  |   |                      | Перанетр                        |
| are: kkt.ofd-initpro.r   | u              |                  |   |                      |                                 |
| opt. 9999                |                |                  |   |                      |                                 |
| altr: www.nalog.ru       |                |                  |   |                      | Платёхные                       |
| Диагностика включена     |                |                  |   |                      | средства                        |
| varvoctika               |                |                  |   |                      |                                 |
| apec: 192 . 168 . 137    | . 1            |                  |   |                      |                                 |
| apr: 5555                |                |                  |   |                      |                                 |
|                          |                |                  |   |                      |                                 |
| Прочитать Соранить и     | actpolius      |                  |   |                      |                                 |
| 56100200026 [12.59] Kace | rp: PILOT\Dreg | val [MHH ne saga | 4 | FW16.dl: 1.3.6543.31 | 360 PW16/dm.eve: 1.2.6543.31361 |

При процедуре регистрации/перерегистрации вам также необходимо ввести некоторые данные об ОФД:

- 1. Перейдите на вкладку «Корректировка регистрации».
- 2. Самостоятельно введите данные о кассире, ККТ, режиме и системе налогообложения.
- 3. В разделе ОФД введите следующе данные:

## Инн ОФД: **5902034504** Наименование: **ОФД Инитпро**

| rtyc Hactpoliku Overa         | Невчокальные      | Обслуживание        | Корректировка регистрации | Джументы             |                            |
|-------------------------------|-------------------|---------------------|---------------------------|----------------------|----------------------------|
| Kacorp: PLOT-Dregval          |                   |                     | PH N: 9999078900001761    |                      |                            |
| Brageneu                      | 2000              |                     |                           |                      |                            |
| 7713796596                    | water Plot to     | a albert an base of |                           |                      |                            |
| Hannessen                     |                   |                     |                           |                      |                            |
| 000 "Terrer"                  |                   |                     |                           |                      |                            |
| Регистрационный номер ККТ.    | 0000 0012 3405 81 | 15                  |                           |                      |                            |
| Место установки ЮСТ<br>Адрес  |                   | Место               | ANT                       |                      |                            |
| Моская. Барабанный гер.,      | #J                |                     |                           |                      |                            |
| 0®Д                           |                   |                     |                           |                      |                            |
| 2PO HHN                       | Apec calm         | PHC .               |                           |                      |                            |
| 5902034504                    | www.nalog.r       |                     |                           |                      |                            |
| Hane-ceave                    |                   |                     |                           |                      |                            |
| ОФД Инитпро                   |                   |                     |                           |                      |                            |
| Реконы и система налогооб     | incase-wa         |                     |                           |                      |                            |
| Кассовый чек, Передача данных |                   |                     | Oflugan                   |                      |                            |
|                               |                   |                     |                           |                      |                            |
|                               |                   |                     |                           |                      |                            |
| П поченаю последств           | и продолжении и   | беру ответствени    | ность на себя             |                      | Корректеровка              |
| 0256100200026 [12:59] K       |                   | d (MOD) on same     | 4                         | FW16-# 1.3.6543.3136 | PW164m.eve: 1.2.6543.31361 |

4. Поставьте галочку «Я понимаю последствия продолжения и беру на себя ответственность».

- 5. После ввода всех данных станет доступна кнопка Регистрация/Корректировка регистрации. Нажмите ее.
- 6. Проверьте данные еще раз и нажмите «Продолжить».

| 0THET<br>RAPAMET            | ОБ ИЗМЕНЕНИИ<br>РОВ РЕГИСТРАЦИИ |
|-----------------------------|---------------------------------|
| CHD                         | Обцая                           |
| Режимы:                     |                                 |
| Автономный                  | Her                             |
| Автоматический<br>Признаки: | Нет Ном.автомата                |
| <b>BCO</b>                  | Her                             |
| Yenyra                      | Her                             |
| Шифрование                  | Her                             |
| NHH ODD                     | 7789364346                      |
| Кассир                      | PILOT\Dregval                   |
| Пользователь                | 000 "flanor"                    |
| Адрес расчетов<br>пер., д.3 | г.Москва, Барабанный            |
| Perистрационный н           | омер 1234567890825872           |
| Divena                      | Проавляют                       |